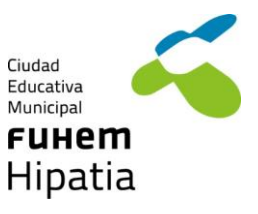

## Firmar un PDF con Adobe Acrobat Reader DC

## Pasos para firmar un PDF

Abra el documento PDF o formulario que desea firmar.

Haga clic en el icono de firma 🖾 en la barra de herramientas. También puede seleccionar Herramientas > Rellenar y firmar o hacer clic en Rellenar y firmar en el panel derecho.

| Archivo | Edición Ver | Ventana Ayuda   |               |   |     |     |          |        |    |        |       |   |           |
|---------|-------------|-----------------|---------------|---|-----|-----|----------|--------|----|--------|-------|---|-----------|
| Inicio  | Herram      | nientas         | Berime.pdf    | × |     |     |          |        |    |        |       |   | ? 🌲 🥌     |
| 8       | ቀ 🖶         | $\bowtie$       | ζ, 📴          | k | •   | Θ   | $\oplus$ | 113% 👻 | H. | ₩<br>¥ | D dan | - | Compartir |
| ß       | Programs    | ka oprema Adobe | * Acrobat* DC |   |     |     |          |        |    |        |       |   | ^ @       |
| _       | -           |                 |               |   | ••• | · · |          |        | -  |        | • •   |   |           |

Una vez pinchamos en firma, elegimos añadir firma

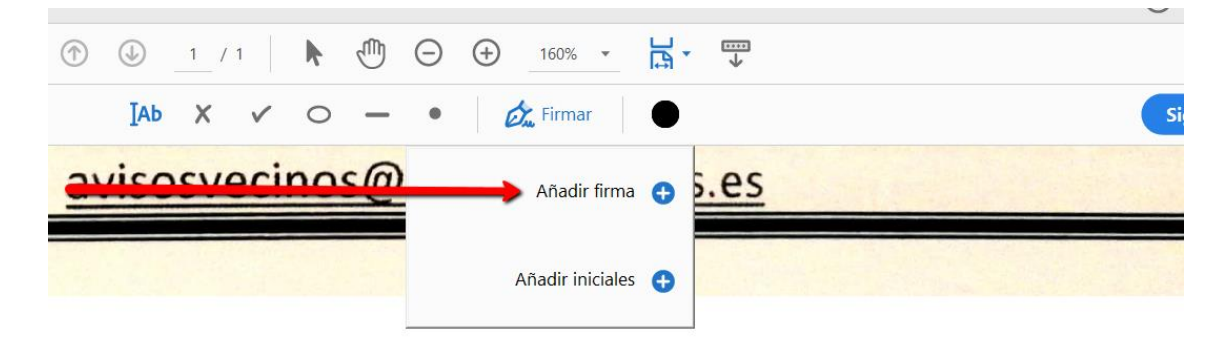

Nos aparecerá la siguiente pantalla donde podemos añadir un texto, añadir un dibujo ( si tenemos pantalla táctil en el ordenador podremos trazar nuestra firma) o la opción de imagen

Avenida Ocho de Marzo, 1. 28523 Rivas Vaciamadrid. TL 917 139 700 secretaria@colegiohipatia.fuhem.es colegiohipatia.fuhem.es Colegio Concertado

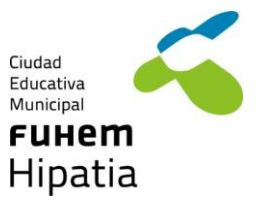

|                  | (回) がた (Magen<br>Texto Dibujar Imagen |  |
|------------------|---------------------------------------|--|
|                  |                                       |  |
|                  |                                       |  |
| 2                |                                       |  |
| ġ                | Escriba aquí su nombre.               |  |
|                  |                                       |  |
|                  |                                       |  |
| Guardar la firma |                                       |  |
|                  | Cancelar Aplicar                      |  |

si ya la tenemos escaneada. Por último, sólo nos quedará arrastrar la firma al lugar correspondiente.